## TIME-BASED ONE-TIME PASSWORD (TOTP)

Time-based One-time Password (TOTP) atau yang sudah biasa dikenal sebagai salah satu jenis Two-Factor Authentication (2FA).

User cukup melakukan Aktivasi TOTP menggunakan Smartphone (Android/iOS) dengan Aplikasi 2FA Gratis (Contoh: Google Authenticator, Tufa, FreeOTP, dan lain-lain) yang bisa didownload melalui Play Store (Android) dan App Store (iOS).

Fitur TOTP ini digunakan sebagai salah satu peningkatan standar keamanan yang membutuhkan 2 proses verifikasi. Selain menggunakan User ID dan Password, User juga wajib menggunakan Security Code yang di-generate melalui Aplikasi 2FA tersebut. Cara ini terbilang lebih aman serta terjamin keamanannya karena terintegrasi dengan Smartphone pemilik akun. Sehingga kemungkinan akan terjadinya pembajakan akun dapat ditekan seminimal mungkin.

Berbeda dengan fitur One-time Password (OTP), User/Pemberi Layanan bisa dikenakan biaya tambahan jika mengirimkan OTP melalui Text Message (SMS/Whatsapp) kepada User.

Untuk saat ini penggunaan TOTP pada saat login untuk seluruh User bisa di enable/disable bergantung kepada kebijakan yang berlaku. Jika dibuat enable, User Login akan menggunakan TOTP/2FA dan jika dibuat disable, User Login akan menggunakan Two-step Login. 1. Klik menu "LOGIN".

|                                         |                     |                     |                               | 0.000                                  | priori    |
|-----------------------------------------|---------------------|---------------------|-------------------------------|----------------------------------------|-----------|
| BERANDA CARI PAKET REGULASI             | KONTEN KHUSUS DAFTA | R HITAM KONTAK KAMI |                               | PENDAPTARAN PENYEDIA                   |           |
|                                         |                     |                     | Latih                         |                                        | atihan    |
| Latthan                                 | Latihan             | Latihan             | Lat <sup>th</sup> Ikiniso     | DAFTAR DI SINI<br>Indinya liikulTender | 44 atihan |
| Tender =                                |                     |                     | Pengumu                       | iman dan Berita +                      | atihan    |
| No Nama Paket                           | HPS                 | Akhir Pendaftar     | an 15 April 2                 | 1020 14:38<br>sum                      |           |
| Jasa Konsultansi Badan Usaha Non Konstr | uksi                |                     | 0                             |                                        |           |
| Pekerjaan Konstruksi                    |                     |                     | <ul> <li>Daftar Pe</li> </ul> | latihan SPSE 4.3                       |           |
| Jasa Lainnya                            |                     |                     | ٥                             |                                        |           |
| Jasa Konsultansi Perorangan             |                     |                     | Link Pent                     |                                        |           |
| Jasa Konsultansi Badan Usaha Konstruksi |                     |                     | Tender N                      | on-Eproc                               | tiban     |
| Non Tender =                            |                     |                     |                               |                                        | B.C. II   |
| No Nama Paket                           | HPS                 | Akhir Pendaftar     | an                            |                                        |           |
| Pengadaan Barang                        |                     |                     | ٥                             |                                        |           |
| Jasa Konsultansi Badan Usaha Non Konstr | uksi                |                     | ٥                             |                                        | atihan    |

2. Klik button "NON PENYEDIA".

|                                                                     |                          |                         |                    | /IT De                        | velopment    |
|---------------------------------------------------------------------|--------------------------|-------------------------|--------------------|-------------------------------|--------------|
| BERANDA CARI PAKET                                                  | REGULASI KONTEN KHUSUS D | AFTAR HITAM KONTAK KAMI |                    | PENDAFYARAN PENYEDIA          | LOGIN        |
|                                                                     |                          |                         | Latin              |                               | R I          |
| Latinan                                                             | Latiban                  | Latinan                 | Latth Ikinisaatnyo | DAFTAR DI SINI<br>Hikuitender | 144 still an |
| Tender »                                                            | PILIH JENIS USER         | R                       | × uman o           | ten Berita -                  | atiban       |
| No Nama Paket<br>Pengadaan Barang<br>Jasa Konsultansi Badan Usaha N | Non Konstruksi           | PENYEDIA NON PE         | NYEDIA Sum         | 138                           |              |
| Pekerjaan Konstruksi<br>Jasa Lainnya                                |                          |                         | Daftar Pelatihar   | SPSE 4.3                      | atihan       |
| Jasa Konsultansi Badan Usaha K                                      | Konstruksi               |                         | Tender Non-Ep      | 00                            | atihan       |
| Non Tender -                                                        |                          |                         |                    |                               |              |
| No Nama Paket<br>Pengadaan Barang                                   | н                        | IPS Akhir Pendaf        | taran              |                               |              |

3. Input User ID dan klik button "Login".

| Latihan | Latihan | Latihan | Latihan                                                 | Latihan | Latihan | Latiban |
|---------|---------|---------|---------------------------------------------------------|---------|---------|---------|
|         |         |         | Latihan                                                 |         |         |         |
|         |         | Latihan |                                                         | Latihan |         |         |
|         |         | Latihan | ppk30     Login                                         | atihan  |         |         |
|         |         | Latihan | Kembali ke Beranda<br>■ Lupa Password?   ª, Reset TOTP? | atihan  |         |         |
|         |         |         |                                                         |         |         |         |
|         |         |         |                                                         |         |         |         |
|         |         |         |                                                         |         |         |         |

| Latihan | Latihan | Latihan | Latihan                              | Latihan  | Latihan | Latihan |
|---------|---------|---------|--------------------------------------|----------|---------|---------|
| Latihan |         |         |                                      |          |         |         |
| Latihan |         | Latihan | LOGIN NON PENYEDIA                   | atihan   |         |         |
| Latihan |         | Latihan | ▲ ppk30                              | ● atihan |         |         |
| Latihan |         | Latihan | Kembali ke Beranda<br>Lupa Password? | atihan   |         |         |
| Latihan |         |         |                                      |          |         |         |
| Latihan |         |         |                                      |          |         |         |
|         |         |         |                                      |          |         |         |

4. Input Password dan klik button "Login".

5. Klik "ENABLE TOTP".

| Latihan | Latihan | Latihan           | Latinan                                          | Latihan | Latihan | Latihan |
|---------|---------|-------------------|--------------------------------------------------|---------|---------|---------|
|         |         |                   | Latihan                                          |         |         |         |
|         |         | Latihan           |                                                  | Latihan |         |         |
|         |         | User ID<br>Status | Time-based One-time Pass<br>PPK30<br>Tidak Aktif | word    |         |         |
|         |         |                   | Q ENABLE TOTP                                    |         |         |         |
|         |         | Latihan           | Latihan                                          | Latihan |         |         |
|         |         |                   |                                                  |         |         |         |
|         |         |                   |                                                  |         |         |         |

6. Scan QR Code menggunakan Aplikasi 2FA.

| Latihan | Latihan                            |                                                      |                     |  |
|---------|------------------------------------|------------------------------------------------------|---------------------|--|
| Latihan | Time-bas                           | Aktivasi<br>sed One-time Password                    | Latihan             |  |
| Latihan | Status Aktif<br>Secret Key MYJMORI | PUDOFJLOXACFISNYCVLQRNTQD                            | Latihan             |  |
| Latinan | Code Seed [56634340                | 0, 28730240, 86178335, 61111602, 8<br>& DISABLE TOTP | 7032266]<br>Latihan |  |
| Lailhan |                                    |                                                      | ratipan             |  |
| Latihan |                                    |                                                      | Latinan             |  |
| Latihan |                                    | Ó LOGOUT                                             | Latihan             |  |
|         |                                    |                                                      |                     |  |

7. Klik button "LOGOUT".

|  | L.                | Aktivasi<br>Time-based One-time Password           |  |
|--|-------------------|----------------------------------------------------|--|
|  | User ID<br>Status | PPK30<br>Aktif                                     |  |
|  | Code Seed         | [56634340, 28730240, 86178335, 61111602, 87032266] |  |
|  | L.                |                                                    |  |
|  | L                 |                                                    |  |
|  |                   | Ó LOGOUT                                           |  |
|  |                   |                                                    |  |

- 8. Lanjutkan proses pada poin 1 (satu) s.d. 4 (empat).
- 9. Input Kode TOTP (di dapat dari Aplikasi 2FA yang digunakan).

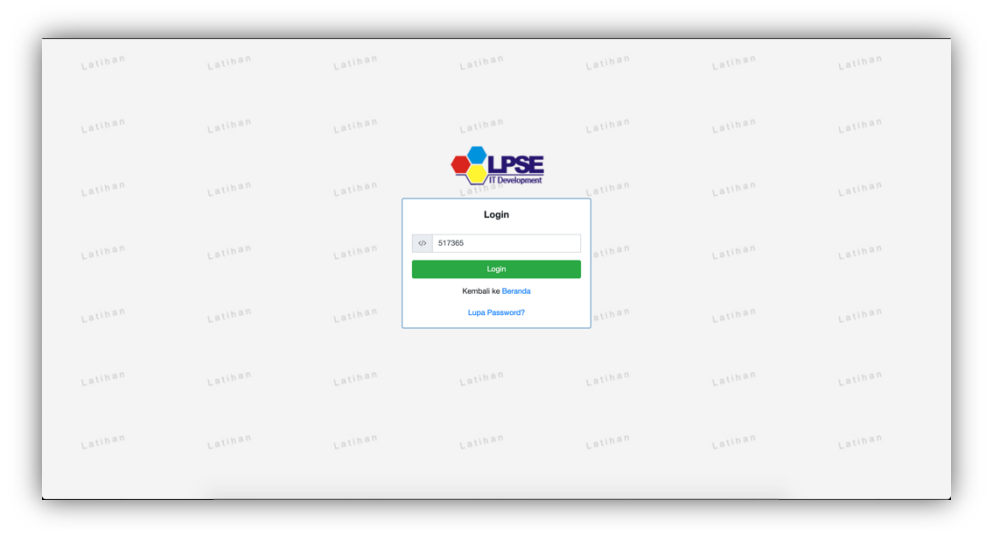

10. Berhasil Login.

| BERANDA DAFTAR PAKET LO                 | G AKSES GANTI PASSWORD                    |                                            |    |                                   | O LOGOUT       |
|-----------------------------------------|-------------------------------------------|--------------------------------------------|----|-----------------------------------|----------------|
| A Petunjuk Penggunaan Aplikasi e-Pri    | ocurement Lainnya                         |                                            |    | PPK 30 - Pejabat Pembuat Komitmen | 4 Disable TOTP |
| Tender Non Tender Pencatab              | Latine<br>In Non Tender Pencatatan Swakel | Latime<br>ola Pencatatan Pengadaan Darurat |    |                                   |                |
| Paket Tender PPK                        |                                           |                                            |    |                                   |                |
| Tampilan 25 💠 data                      |                                           |                                            |    | Cari: Kode Tend                   | Latihan        |
| Kode Tender 🛛 😫 Nama Tender             |                                           | Tidel, diameter data and a second          | 11 | Tahap Dokur                       | nen            |
| Tampilan 0 hingga 0 dari 0 data (disari | ng dari 0 entri keseluruhan)              | ndak oternukan data yang sesua             |    |                                   | · · ·          |
|                                         |                                           |                                            |    |                                   |                |
|                                         |                                           |                                            |    |                                   |                |
|                                         |                                           |                                            |    |                                   |                |

1. Klik menu "LOGIN".

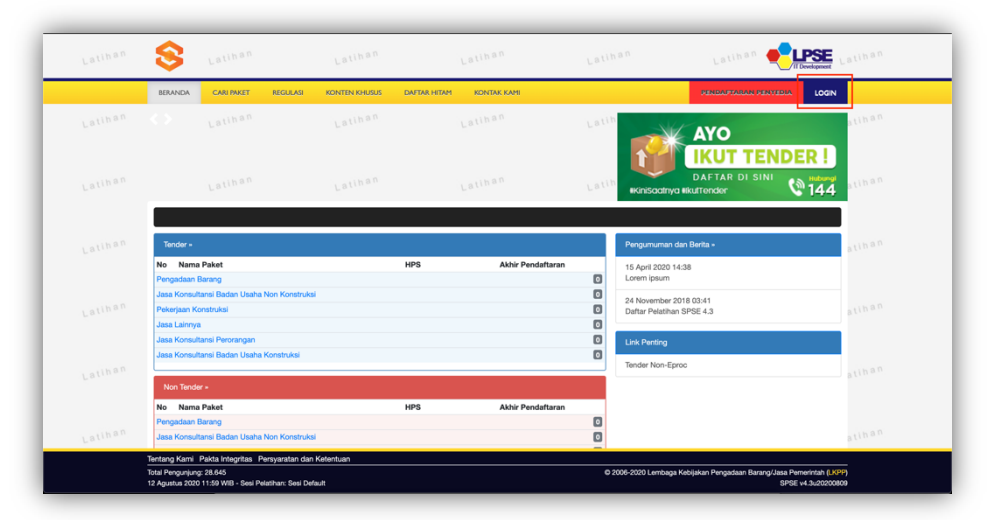

2. Klik button "NON PENYEDIA".

| <b>\$</b>                              |                                     |               |               |              |              |        | Lan.                                         | If Development |
|----------------------------------------|-------------------------------------|---------------|---------------|--------------|--------------|--------|----------------------------------------------|----------------|
| BERANDA                                | CARI PAKET                          | REGULASI      | KONTEN KHUSUS | DAFTAR HITAM | KONTAK KAMI  |        | PENDAPARAN PENYEDI                           | LOGIN          |
|                                        |                                     |               |               |              |              | Latib  | AYO                                          |                |
| _                                      | Latihan                             |               | Latihan       |              | Latihan      | Latin  | DAFTAR DI SINI                               | 144 otinan     |
| Tender »                               |                                     |               | PILIH JENIS   | USER         |              |        | X<br>ıman dan Berita +                       | atihan         |
| No Nama<br>Pengadaan I<br>Jasa Konsult | Paket<br>Barang<br>ansi Badan Usahi | Non Konstruks |               | PENYEDIA     | NON PE       | NYEDIA | 2020 14:38<br>sum                            |                |
| Pekerjaan Ko<br>Jasa Lainnya           | instruksi                           |               |               |              |              | 0      | pber 2018 03:41<br>Daftar Pelatihan SPSE 4.3 | atihan         |
| Jasa Konsult<br>Jasa Konsult           | ansi Perorangan<br>ansi Badan Usahi | i Konstruksi  |               |              |              |        | Link Penting<br>Tender Non-Eproc             | atihan         |
| Non Tende                              |                                     |               |               |              |              |        |                                              |                |
| No Nama<br>Pengadaan I                 | Paket<br>Jarang                     | Non Konsta ka |               | HPS          | Akhir Pendaf | taran  |                                              |                |
|                                        |                                     |               |               |              |              |        |                                              |                |

3. Input User ID dan klik "Reset TOTP?".

| Latihan | Latihan | Latihan | Latihan                                               | Latihan          | Latihan | Latiban |
|---------|---------|---------|-------------------------------------------------------|------------------|---------|---------|
|         |         |         | Latihan                                               |                  |         |         |
|         |         | Latihan |                                                       | Latihan          |         |         |
|         |         | Lalihan | User ID Login                                         | alihan           |         |         |
|         |         | Latihan | Kembali ke Beranda<br>B Lupa Password?   4, Reset TOT | <b>P?</b> atihan |         |         |
|         |         |         |                                                       |                  |         |         |
|         |         |         |                                                       |                  |         |         |
|         |         |         |                                                       |                  |         |         |

- S Lalihan Lalihan Lalihan Permintaan Reset TOTP et TOTP. Isikan User ID, Email Anda, dan Kode Keamanan! Aplikasi SPSE akan mengirimkan link ke Email Anda u
   Jika Anda lupa User ID dan/atau Email yang Anda gunakan, Anda harus menghubungi petugas di LPSE. User ID pp30 Email rizkydwiraharjo@gmail.com **\_b5r3z**e Jika Anda kesulitan membaca Kode di atas, klik di sini untuk mengganti Kode baru. keamanan, isikan Kode Keamanan di atas! Untuk menjamin b5r3ze O Penyedia 

  Non-Penyedia 🖹 Kirim © 2006-2020 \$ LOGIN Request Reset TOTP Email untuk Reset TOTE ang/Jasa Pemerintah (LKPP) SPSE v4.3u20200809
- 4. Input User ID, Email, Kode Keamanan, dan Tipe User lalu klik button "Kirim".

5. Periksa ke akun email lalu buka email dengan subjek Konfirmasi Permintaan Reset TOTP dan klik button "Reset TOTP".

|                                                                                                    | Upgrade                                                                                                    | 🧿 rizkydwiraharjo@gmail.com 👻                      |
|----------------------------------------------------------------------------------------------------|----------------------------------------------------------------------------------------------------|----------------------------------------------------|
| 🗈 📫 🔉 Start with 👂                                                                                            | Home / Demo inbox / Konfirmasi Permintaan Reset TOTP                                                                                                    | 0 ± ⊠≁                                             |
| Konfirmasi Permintaan Reset TOTP<br>To: <rizkydwiraharjo@gmail.com> 0 minutea ago</rizkydwiraharjo@gmail.com> | Konfirmasi Permintaan Reset TOTP<br>Prom: "LPSE [MODE LATHAN] LPSE IITDev" <2bc0c43078296b><br>To: Perggana SPBE <rizkydwiraharjoligmail.com><br/>Stoke Info</rizkydwiraharjoligmail.com>                     | 2020-08-13 01:55<br>(9 minutes ago)<br>Size: 11 KB |
|                                                                                                    | HTML HTML Source Test Raw Analysis Check HTML SMTP info                                                                                                    | छ <u>ਹ</u> ੋ                                       |
|                                                                                                    | Sehubungan dengan permintaan Bapak/Ibu untuk merset TOTP, untuk langkah<br>selanjutnya Kami mohon Bapak/Ibu untuk kilk button Reset TOTP berikut:                                                             |                                                    |
|                                                                                                    | Jika tidak bisa, silakan klik link berikut atau copy dan paste di browser Anda<br>http://localhodt.3000/sproc4/user/risettoker/visemail?<br>isRekanan-08userid=PPK308kode=98bds4atla7d50e2860e2833-486ce08e60 | 5950fb3fd9259ace99d004e4794d48b8948                |
| Click here to upgrade your limits                                                                             |                                                                                                    |                                                    |
|                                                                                                    |                                                                                                    | f 📈                                                |

6. Klik button "Reset TOTP".

| Latihan           | Latihan                             | Latihan                                                                                 | Latihan                                                                                            | Latihan             | Latihan                                  | Latihan       |
|-------------------|-------------------------------------|-----------------------------------------------------------------------------------------|----------------------------------------------------------------------------------------------------|---------------------|------------------------------------------|---------------|
| BE                | KANDA CARI PAKET REGUL              | ISI KONTEN KHUSUS DAFT                                                                  | AR HITAM KONTAK KAMI                                                                               |                     | PENDAPARAN PENYEDIA                      | LOGIN         |
| Latihan Res       | et TOTP                             |                                                                                         |                                                                                                    |                     |                                          | atiban        |
|                   | Ω                                   | Ketentuan:<br>1. Dengan mengeksekus<br>2. Setelah mengeksekus<br>3. Simpanlah dengan ba | si form ini aktivasi TOTP Anda akan d<br>i form ini silakan lakukan reaktivasi Tr<br>ik TOTP Anda. | reset.<br>3TP Anda. |                                          | atihan        |
|                   |                                     | User ID: PPK30                                                                          |                                                                                                    |                     |                                          | atihan        |
|                   |                                     | Latinan                                                                                 | Latina                                                                                             |                     |                                          |               |
|                   |                                     |                                                                                         |                                                                                                    |                     |                                          |               |
|                   |                                     |                                                                                         |                                                                                                    |                     |                                          |               |
|                   |                                     |                                                                                         |                                                                                                    |                     |                                          |               |
| Tentar<br>Total P | ng Kami Pakta Integritas Persyarata | n dan Ketentuan                                                                         |                                                                                                    | 0 2006-2020 Lember  | ns Kabilskan Dennarisan Barann/ Isas Den | wintsh () KDD |

7. Klik button "OK" untuk melakukan Konfirmasi Reset TOTP.

| Latthan                                         | Konfirmasi                                                                                  |                                                                                        | ×                       | Latihan 🌏                             | Development Latinan |
|-------------------------------------------------|---------------------------------------------------------------------------------------------|----------------------------------------------------------------------------------------|-------------------------|---------------------------------------|---------------------|
| BERANDA CARI PAKET REGULASI                     | KON Apakah Anda yakin aka                                                                   | an mereset TOTP Anda?                                                                  |                         | PENDAPTARAN PENYEDIA                  | LOGIN               |
| Reset TOTP                                      |                                                                                             |                                                                                        | Cancel                  |                                       | atihan              |
| 0                                               | Ketentuan:<br>1. Dengan mengeksekusi<br>2. Setelah mengeksekusi<br>3. Simpenlah dengan baik | form ini aktivasi TOTP Anda akan<br>form ini allakan lakukan reaktivasi<br>'TOTP Anda. | di reset.<br>FOTP Anda. |                                       |                     |
|                                                 | User ID: PPK30                                                                              |                                                                                        |                         |                                       |                     |
|                                                 |                                                                                             |                                                                                        |                         |                                       |                     |
|                                                 |                                                                                             |                                                                                        |                         |                                       |                     |
| Tentann Kami. Pakta Intendites. Paravaratan dar | Katenhian                                                                                   |                                                                                        |                         |                                       |                     |
| Total Pengunjung: 28.650                        |                                                                                             |                                                                                        | © 2006-2020 Lembag      | a Kebijakan Pengadaan Barang/Jasa Per |                     |

|         | S Latihan                                                                                                    |                       |                       |                   | Latihan 🌪                                     | Development Latihan                |
|---------|----------------------------------------------------------------------------------------------------|-----------------------|-----------------------|-------------------|-----------------------------------------------|------------------------------------|
|         | BERANDA CARI PAKET REGUL                                                                                          | ASI KONTEN KHUSUS DAF | TAR HITAM KONTAK KAMI |                   | PENDAPARAN PENYEDIA                           | LOGIN                              |
| Latihan | Request Reset TOTP                                                                                                |                       |                       |                   |                                               | atihan                             |
|         | Reset TOTP berhasil                                                                                               |                       |                       |                   |                                               |                                    |
|         |                                                                                                    |                       |                       |                   |                                               | Latihan                            |
|         |                                                                                                    |                       |                       |                   |                                               |                                    |
|         |                                                                                                    |                       |                       |                   |                                               |                                    |
|         |                                                                                                    |                       |                       |                   |                                               |                                    |
|         |                                                                                                    |                       |                       |                   |                                               |                                    |
|         |                                                                                                    |                       |                       |                   |                                               |                                    |
|         |                                                                                                    |                       |                       |                   |                                               |                                    |
|         | bataa Kami Dakta Istaaritaa Damuurat                                                                              | n den Kotestuen       |                       |                   |                                               |                                    |
| 1       | enang kans - raka megnias - hersyarate<br>btal Pengunjung: 28.650<br>3 Agustus 2020 09:13 WiB - Sesi Pelatihan: S | osi Default           |                       | © 2006-2020 Lemba | ga Kebijakan Pengadaan Barang/Jasa Pe<br>SPSE | merintah (LKPP)<br>I v4.3u20200809 |

8. Selanjutnya silakan melakukan Aktivasi TOTP ulang.

## DISABLE TIME-BASED ONE-TIME PASSWORD (TOTP)

1. Setelah berhasil Login menggunakan User ID, Password, dan Kode TOTP. Klik button "Disable TOTP".

| BERANDA DAFTAR PAKET LOS                                                             | SAKSES GANTI PASSWORD             |                                         |                  |                                   | Ó LOGOUT |
|--------------------------------------------------------------------------------------|-----------------------------------|-----------------------------------------|------------------|-----------------------------------|----------|
| Petunjuk Penggunaan     Aplikasi e-Pro     La Ulliv      Tender Non Tender Pencatata | n Non Tender Pencatatan Swakelola | Latin e<br>Pencatatan Pengadaan Darurat |                  | PPK 30 - Pejabat Pembuat Komitmen | Latina.  |
| Paket Tender PPK                                                                     |                                   |                                         |                  |                                   |          |
| Tampilan 25 💠 data                                                                   |                                   |                                         |                  | Cari: Kode Tende                  | r, Nama  |
| Kode Tender 🔅 Nama Tender                                                            | ng dari 0 entri keseluruhan)      | Tidak ditemukan data yang sesuai        | 11 Tahap Dokumen |                                   |          |
|                                                                                      |                                   |                                         |                  |                                   |          |
|                                                                                      |                                   |                                         |                  |                                   |          |
|                                                                                      |                                   |                                         |                  |                                   |          |

2. Klik "Disable TOTP".

|  |                      | T Development                        |          |  |
|--|----------------------|--------------------------------------|----------|--|
|  | L.                   | Aktivasi<br>Time-based One-time Pass | word     |  |
|  | User ID              | РРК30                                |          |  |
|  | Status<br>Secret Key | Aktif<br>6J6UEYFUBIW50526HGGV7W72U   | JKSWSYQL |  |
|  | L                    |                                      |          |  |
|  | L                    |                                      |          |  |
|  |                      | O LOGOUT                             | 8        |  |
|  | Latihan              | Latihan                              | Latihan  |  |

3. Klik "Enable TOTP".

|      |                   | Latihan                                                     |         |      |
|------|-------------------|-------------------------------------------------------------|---------|------|
|      | Latinan           |                                                             | Latihan |      |
|      | User ID<br>Status | Aktivasi<br>Time-based One-time Pas<br>PPK30<br>Tidak Aktif | sword   |      |
|      |                   | ବ୍କ ENABLE TOTP<br>© LOGOUT                                 |         |      |
|      | Lalihan           | Latihan                                                     | Latihan |      |
|      |                   |                                                             |         |      |
| <br> |                   |                                                             |         | <br> |

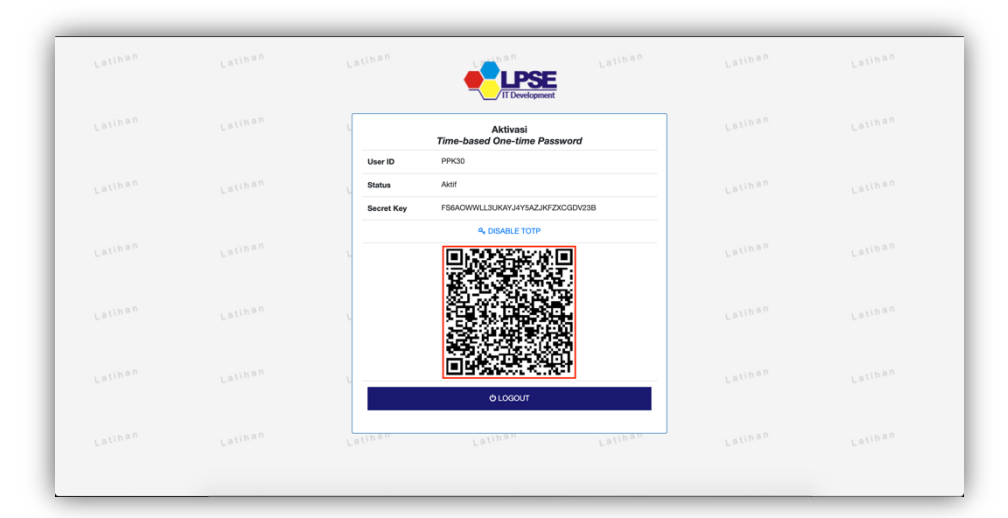

4. Hapus TOTP sebelumnya dan scan QR Code menggunakan Aplikasi 2FA.

5. Klik button "Logout".

|  |            | IT Development                           |         |  |
|--|------------|------------------------------------------|---------|--|
|  | 2          | Aktivasi<br>Time-based One-time Password | Latihan |  |
|  | User ID    | РРК30                                    |         |  |
|  | Status     | Aktif                                    | Latihan |  |
|  | Secret Key | FS6AOWWLL3UKAYJ4YSAZJKFZXCGDV238         |         |  |
|  | 1          |                                          | Lalihan |  |
|  |            |                                          | Latinan |  |
|  |            | O LOGOUT                                 | Latiban |  |
|  | Latihan    | Latihan Latihan                          | Latihan |  |

6. Login kembali menggunakan User ID, Password, dan Kode TOTP.